# 武汉大学

# 高等教育自学考试网络助学综合评价平台

## 学习通用手册

从 2021 年开始,高等教育自学考试网络助学综合评价平台启用新网址(原 网址可直接跳转到新网址)及学习 APP(考生需下载安装新 APP,原 APP 删除), (如身份证号不能登录请联系自己的报名老师或客服 400-610-0480),学习操

#### 作流程不变。

更多关于<u>成人高考</u>、<u>自学考试</u>、<u>网络教育</u>、<u>开放大学</u>相关的问题、请添加<u>湖</u> <u>北成人高考</u>网老师微信给您详细的解答关于学历相关的问题。

#### 一、登录

#### 1. **电脑端登陆:**

(1) 在首页右侧输入账号密码(均为身份证号)登录。

武汉大学网络地址:https://whu.edu-xl.com

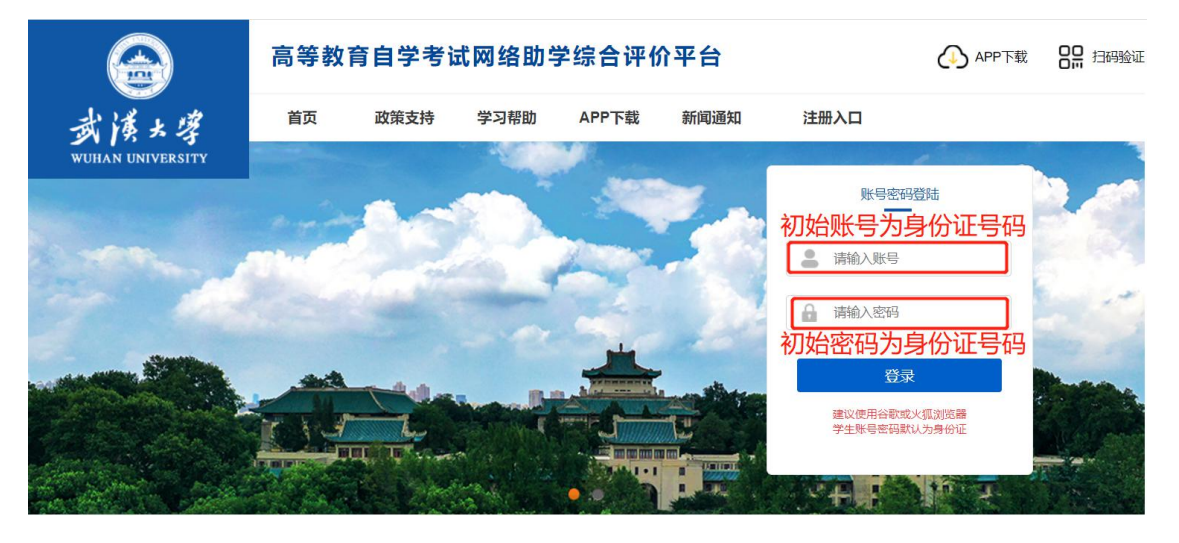

注意:账号密码统一为学生本人身份证号码。如报名成功后身份证号不能登录请联系自

己的报名老师或者客服 400-610-0480。

2. APP 登录: (所有考生需重新下载安装新 APP 并扫学校验证码登录, 原 APP 删除)

#### 下载: 扫二维码下载

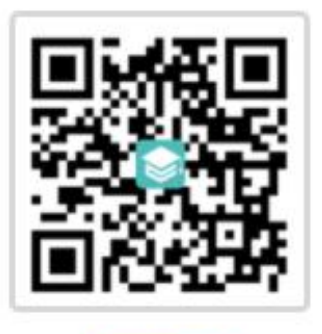

APP下载

安装:安卓、苹果手机均可安装

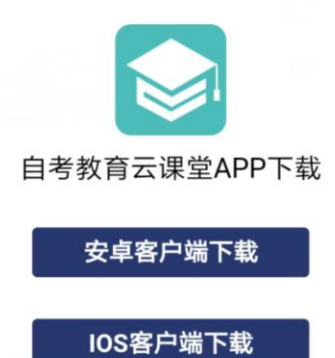

扫描武汉大学网络学习识别码登录:

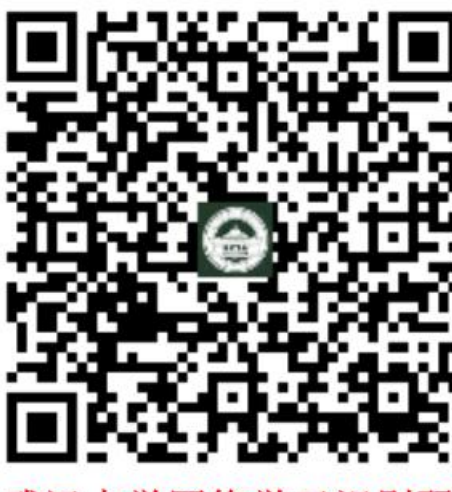

武汉大学网络学习识别码

用 APP 扫描验证码(此操作仅首次登录需要,第二次及以上登录 无需扫描验证码)

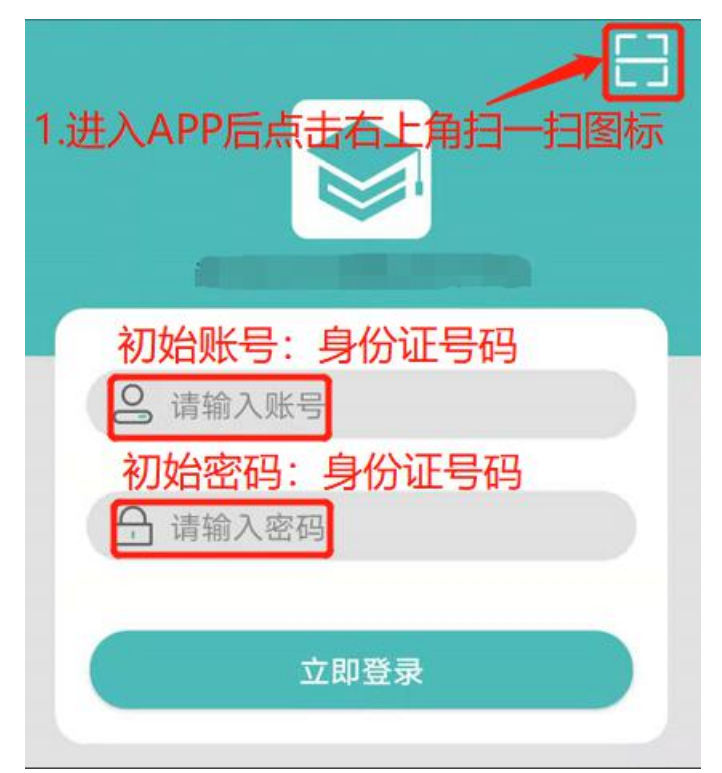

## 二、核对个人信息并上传照片

1. 核对个人基本信息

考生登录后请认真核对个人基本信息,信息有误请反馈给<mark>自己的报名老师或客服</mark> 400-610-0480 修改,否则会影响网学成绩的合并。

2. 上传照片

信息核对无误后请根据界面提示上传本人近期清晰身份证照片。学习、考试均要求人 脸识别,请按要求上传以免影响学习和考试顺利进行。

电脑端如下图:

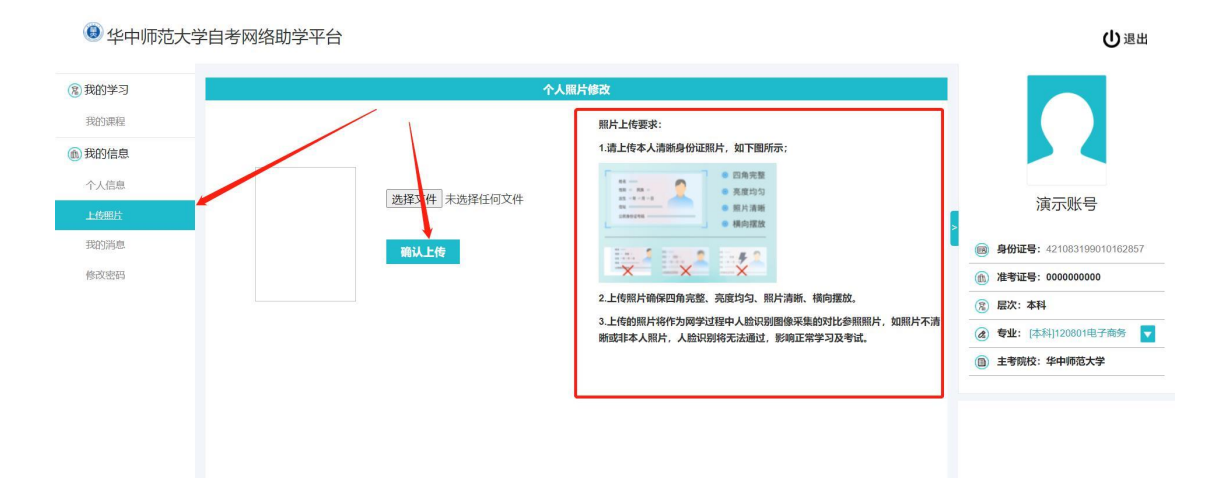

#### APP 端如下图:

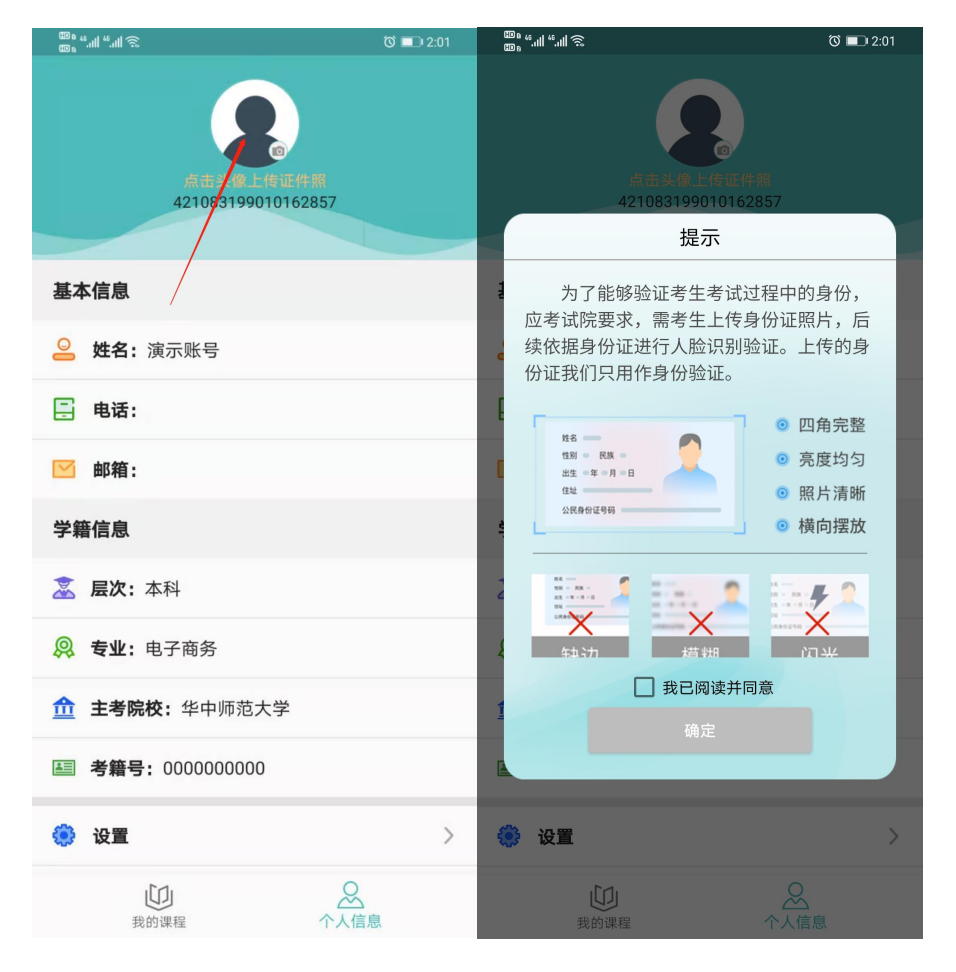

三、学习

## 1.准备工作

考生学习前请先查看学习提示。(仅电脑端显示)

"在学课程"界面显示已缴费开课的课程。(电脑端显示)

|          |                                                                                                    |                                                                                     | - 0             | × |
|----------|----------------------------------------------------------------------------------------------------|-------------------------------------------------------------------------------------|-----------------|---|
| 🏽 华中农业大学 | 学自考网络助学平台                                                                                                    |                                                                                     |                 |   |
| ⑧ 我的学习   | 动物医学 (本科)                                                                                                    |                                                                                     | Î               |   |
| 上传照片     | 推荐使用Google, 360或搜狗浏览                                                                                                    | 器极速模式学习,学习前请仔细阅读注意事项! 查看                                                            |                 |   |
| 我的罪程     |                                                                                                    | 课程学习注意事项                                                                            |                 |   |
| (1) 我的信息 |                                                                                                    | 公务员制度 查爾姆瑟斯爾 1.课件播放过程中会随机弹出知识点测评题 3.课件播放过程中会随机弹出知识点测评题 3.课件事间: 2.快进或倍速播放课件会错过知识点的弹出 | <u>최;</u><br>님; |   |
| 我的消息     | Lance<br>Record<br>Constant<br>Constant | (中時/fb&的问: 2020-11-15 16 24 00 - 2021-04-30 16 24 00)<br>新完成通过。                     | 的视频重            |   |
| 修改密码     |                                                                                                    |                                                                                     |                 | ľ |
|          |                                                                                                    | ■ 课件学习 ● 野 平时作业                                                                     |                 |   |
|          |                                                                                                    | 领导科学 直看城鄉洋備 占这田杏麦白己的学习情况                                                            |                 |   |
| 这里显示学习时间 |                                                                                                    | マ時作実到前に2020-11-15 16:24:00 - 2021-04:30 16:24:00 不位生旦省日しロナイク消化                      | - 1             |   |
|          |                                                                                                    |                                                                                     | - 1             |   |
|          |                                                                                                    | <ul> <li>         III 平时作业     </li> </ul>                                          | - 1             |   |
|          |                                                                                                    |                                                                                     |                 |   |

APP 端如下图:

|        | 动物医学           | -<br>← 公务                               | 员制度                        | $\leftarrow$                            | 学习报告                     |          |    |
|--------|----------------|-----------------------------------------|----------------------------|-----------------------------------------|--------------------------|----------|----|
| 1      | 公务员制度          | 课件学习<br>时间:2020-11-1516:24<br>公务员制度(串讲) | 平时作业<br>至 2021-04-30 16:24 | 总分由各音                                   | 总分:0                     | 重结算而     | 来  |
| Ŷ      | 领导科学           | 学习时间: 0/768(分钟)<br>▶开始学习                | 知识点测评                      | <ul> <li>课件学习(网络<br/>权重: 10%</li> </ul> | 各)<br>得分: <mark>0</mark> |          |    |
|        | 开始学习           |                                         |                            | 名称                                      |                          | 学习时长     |    |
| -      | 马克思主义基本原理概论    |                                         |                            | 公务员制度                                   |                          | 0/768(分钟 | )  |
| و کے ا | 开始学习           |                                         |                            | ● 知识点测评 (团                              | 网络)                      |          |    |
|        | <b>苯</b> 语 (二) |                                         |                            | 权重: 30%                                 | 得分: <mark>0</mark>       |          |    |
| 4 C    | 夹店 (二)         |                                         |                            | 知识点测评总数                                 | 答对                       | 得        | 分  |
|        | 开始学习           |                                         |                            | 22                                      | 0                        | (        | )  |
| -<br>- | 中国近现代史纲要       |                                         |                            | 🔵 平时作业 (网络                              | 各)                       |          |    |
| Y      |                |                                         |                            | 权重: 20%                                 | 得分: 0                    |          |    |
|        | 开始学习           |                                         |                            | 名称                                      | 考试情况                     | 总分       | 得分 |
|        | 山国文化概论         |                                         |                            | 公务员制度平时作                                | 业1 1                     | 100      | 0  |
|        | 中国文化预比         |                                         |                            | 公务员制度平时作                                | 业2 0                     | 100      | 0  |
| 在线学习   | △<br>↑ 人信息     |                                         |                            | 公务员制度平时作                                | 业3 0                     | 100      | 0  |

每次学习前都需要进行人脸识别,确保电脑、手机有摄像头可用。因个人隐私保护,浏 览器默认是屏蔽摄像头的,人脸识别需要调用摄像头,不同品牌电脑设置会稍有差别。如对 电脑操作不熟练,推荐使用手机 APP 学习。(电脑端浏览器设置见附件 1)

#### 2.课件学习

学习时间内可反复进行学习,考生需认真阅读并熟记弹出窗口的内容,根据提示进行 操作。人脸识别成功才能进入学习。

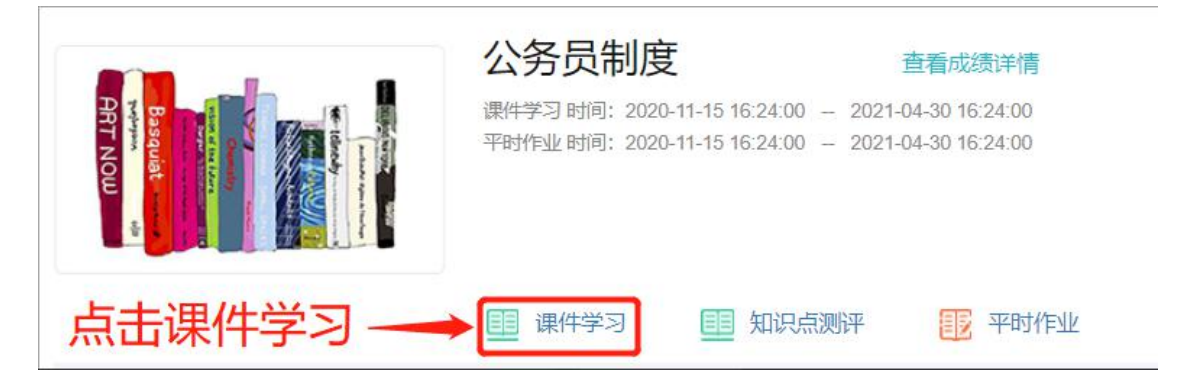

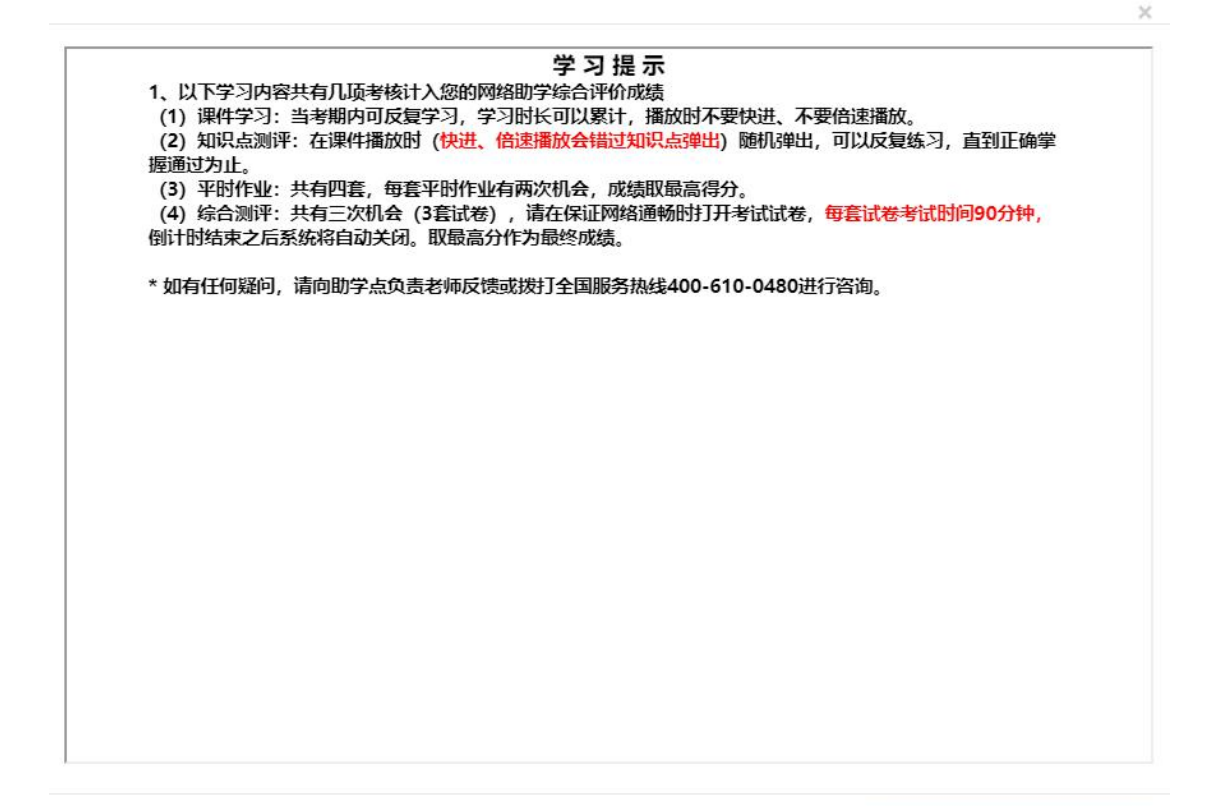

我已阅读并了解

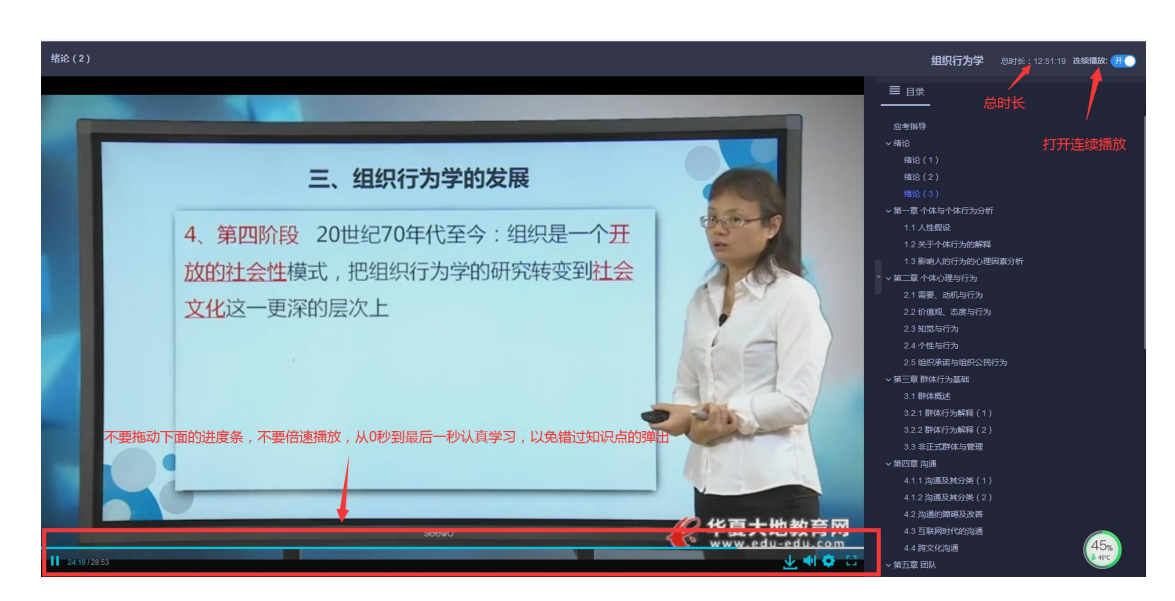

APP 端如下图:

|          | 动物医学    | Û          | ÷      | 公                          | 务员制度                 | Ė |
|----------|---------|------------|--------|----------------------------|----------------------|---|
| <b>3</b> | 公务员制度   |            |        | 课件学习                       | 平时作业                 |   |
|          | (开始学习)  |            | 时间:    | 2020-11-15 16:2<br>员制度(串讲) | 4 至 2021-04-30 16:24 |   |
|          | 领导科学    |            | 学习日    | 时间:0/768(分钟                |                      |   |
| . کی ا   | (开始学习)  |            |        | →卅始学习                      | 知识点测评                |   |
|          | 马克思主义基本 | 原理概论       |        |                            |                      |   |
| d 🚢      | 开始学习    |            | 、<br>片 | [击此处                       | 开始学习                 |   |
| 4        | 英语 (二)  |            |        |                            |                      |   |
| ر کے     | 开始学习    |            |        |                            |                      |   |
| <b>A</b> | 中国近现代史纲 | 要          |        |                            |                      |   |
| ci 🛋 🗐   | (开始学习)  |            |        |                            |                      |   |
| -A-      | 中国文化概论  |            |        |                            |                      |   |
| 在线学习     | <br>↑人信 | <b>)</b> 息 |        |                            |                      |   |

## 1. 知识点测评

课件学习过程中随机弹出,可以反复练习,未通过的需要找到对应视频重新学习通过。

| 人性假認           "经济人"         "经济人"           管理         19世纪         20           产生         19世纪         20           年代         末         21           創始人         亚当斯密         21           创始人         亚当斯密         21           人的行为在于追         基本         求本身的最大利         工作           基本         京工年30日最近人         "社 | 201947     20192       全人"     ● Rel       ● Rel     ● Rel       ● Rel | 5<br>埃德加.沙因<br>《组织心理学》<br>人是复杂的,<br>不能用统一                         | <ul> <li>● 自表</li> <li>・ 価値</li> <li>・ 価値</li> <li>・ 価値</li> <li>・ 価値</li> <li>・ 価値</li> <li>・ 価値</li> <li>・ 価値</li> <li>・ 価値</li> <li>・ 工具・本体系や本行力的新羅</li> <li>1.2 大子で体行力的新羅</li> <li>1.2 大子で体行力が新羅</li> <li>1.2 大子で体行力が新羅</li> <li>・ 国際・本体系やす力</li> <li>・ 国際・本体系やす力</li> <li>・ 国際・本体系の</li> <li>・ 国際・本体系の</li> <li>・ 国際・本体系の</li> <li>・ 国際・本体系の</li> <li>・ 国際・ホーム</li> <li>・ 国際・ホーム</li> <li>・ 国際・ホーム</li> <li>・ 国際・ホーム</li> <li>・ 国際・ホーム</li> <li>・ 国際・ホーム</li> <li>・ 国際・ホーム</li> <li>・ 国際・ホーム</li> <li>・ 国際・ホーム</li> <li>・ 国際・ホーム</li> <li>・ 国際・ホーム</li> <li>・ 国際・ホーム</li> <li>・ 国際・ホーム</li> <li>・ 国際・ホーム</li> <li>・ 日期・ホーム</li> <li>・ 日期・ホーム<!--</th--></li></ul> |
|----------------------------------------------------------------------------------------------------|----------------------------------------------------------------------------------------------------|-------------------------------------------------------------------|----------------------------------------------------------------------------------------------------|
| <b>测评题</b><br>单洗题                                                                                                    | 口体线空口                                                                                                    | 测评题                                                               |                                                                                                    |
| <ul> <li>把組织看成是一个封闭的理性模式的是()</li> <li>承勤</li> <li>B 梅奥</li> </ul>                                                                                                    | 凹首相呋:                                                                                                    | <ul> <li>把组织看成是一个封闭的理性模式的是()</li> <li>承勤</li> <li>B 梅奧</li> </ul> | 回答正确!                                                                                                    |
| <ul> <li>麦格雷戈</li> <li>D 要德勒</li> </ul>                                                                                                    |                                                                                                    | <ul> <li>C 表格雷戈</li> <li>D 费德勒</li> </ul>                         |                                                                                                    |
| 【答案】A<br>【解析】<br>奏勒是古典科学管理理论的代表人物,把组织看做是一个<br>【考核点】<br>组织行为学的发展<br>关闭                                                                                                    | 讨闭的系统。                                                                                                    | 【答案】A<br>【解析】<br>奏勒是古典科学管理理论的代表人物,把组织看做是<br>【考核点】<br>组织行为学的发展     | ——个封闭的系统。                                                                                                    |

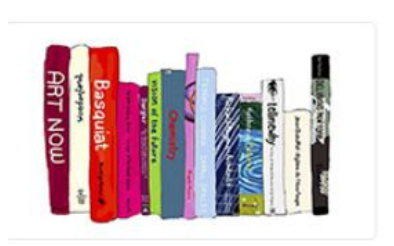

| 公务员制    | 刮度                  |   | 查看成绩详情              |
|---------|---------------------|---|---------------------|
| 课件学习时间: | 2020-11-15 16:24:00 | - | 2021-04-30 16:24:00 |
| 平时作业时间: | 2020-11-15 16:24:00 | - | 2021-04-30 16:24:00 |
|         |                     |   |                     |
|         |                     |   |                     |

副 课件学习
第 年时作业

×

知识点测评完成详情

| 名称               | 完成情况 |
|------------------|------|
| 公务员的范围           | 未做   |
| 公务员制度与原干部人事制度的区别 | 未做   |
| 公务员的申诉、控告权       | 未做   |
| 公务员保持操行的义务       | 未做   |
| 公务员职位分类          | 未做   |
| 衔级的主要功能          | 未做   |
| 公务员的录用适用范围       | 未做   |

## 2. 平时作业

每门课程有4次平时作业,每次平时作业有2套试卷,取最高分,试卷提交后点击"考试记录"可以反复修改直到取得理想分数。

| 公务员制度平时作                                | ۲<br>۲                                                                                                    |                     |
|-----------------------------------------|----------------------------------------------------------------------------------------------------|---------------------|
| 1、点击"开始考试",系统将随<br>高分作为有效成绩计入最终成线<br>新。 | 几为考生抽取试卷,如果达到了可以考试的次数,则会跳到考试记录页面。一般情况下 <mark>每套 平时作业 有2次考试机会</mark> ,系<br><mark>1</mark> 。如果考生对这2次成绩不满意,则可单击"考 <mark>试记录</mark> "按钮,在打开的页面选择" <mark>继续考试"</mark> ,若成绩高于原有成绩,则平行 | 统以这2次中的最<br>合成绩将自动更 |
| 2、每次提交答卷后,均可查看                          | 试题答案及解析,建议学生认真复习,争取获得更高成绩。                                                                                                    |                     |
|                                         |                                                                                                    |                     |
| • 公务员制度平时作业1                            | 开始考试                                                                                                    | 考试记录                |
| • 公务员制度平时作业2                            | 开始考试                                                                                                    | 考试记录                |
| <ul> <li>公务员制度平时作业3</li> </ul>          | 每套题均需至少完成一次点击此处继续答题                                                                                                    | 考试记录                |
| <ul> <li>公务员制度平时作业4</li> </ul>          | 开始考试                                                                                                    | 考试记录                |

APP 端如下图:

| $\leftarrow$           | Ê                               | 公务员制度                 | Ŧ             | Ē   |
|------------------------|---------------------------------|-----------------------|---------------|-----|
|                        | 课件学习                            |                       | 平时作业          |     |
| 时间: 2                  | 2020-11-15 1                    | 6:24 至 202            | 1-04-30 16:24 |     |
| <b>公务员</b><br>剩余考<br>开 | 的 <b>制度平时</b><br>试次数:2<br>始考试   | 作业 1<br>【考试           | 记录            |     |
| 公务员<br>剩余考             | 5 <b>制度平时</b><br>试次数:2          | 作业 2                  |               |     |
| 公务员 剩余考试               | 如考试<br>【 <b>制度平时</b> 1<br>试次数:2 | <u>「</u><br>「<br>作业 3 | 比处可继续         | 续答题 |
| 开                      | 始考试                             | 考试                    | 记录            |     |
| 公务5<br>剩余考i            | 制度平时(<br>试次数:2                  | 作业 4                  |               |     |
| 开                      | 始考试                             | 考试                    | 记录            |     |
|                        |                                 |                       |               |     |

## 3. 综合测评

因疫情原因,综合测评时间,地点和方式将另行通知。

## 四、其他

## 1. 个人基本信息

⑧ 华中农业大学自考网络助学平台

| ⑧ 我的学习 | 基本信息【提示:请任 | 子细核对个人信息,如信息有误请及6 | 时联系教学点老师修改,以免影1 | 响网学成绩合并】    |
|--------|------------|-------------------|-----------------|-------------|
| 上传照片   | 准考证号       | 0140              | 年级              | 2021        |
| 我的课程   | 她女         | 122               | 約学占             | 油化合物料法的协学的  |
| ① 我的信息 |            | legt              | 547m            | 和小山工业初中的文明、 |
| 个人信息   | 身份证        | 42112             | 专业名称            | 动物医学        |
| 我的消息   | 电子邮箱       |                   | 联系电话            |             |
| 修改密码   | 性别         | 女                 | 联系地址            |             |
|        | 民族         |                   | 邮编              |             |
|        | 工作单位       |                   |                 |             |
|        | 班级         | 动物医学              |                 |             |
|        | 主考院校       | 华中农业大学            |                 |             |

## 2. 我的通知:可查看接收的通知

## 电脑端如下图:

⑧ 华中农业大学自考网络助学平台

| (2) 我的学习 | 十一键标记已读 |           |    |
|----------|---------|-----------|----|
| 上传照片     | 消息标题    | 发布时间      | 状态 |
| 我的课程     |         | 没有找到匹配的记录 |    |
| (1) 找的信息 |         |           |    |
| 我的消息     |         |           |    |
| 修改密码     |         |           |    |
|          |         |           |    |
|          |         |           |    |
|          |         |           |    |

#### APP 端如下图:

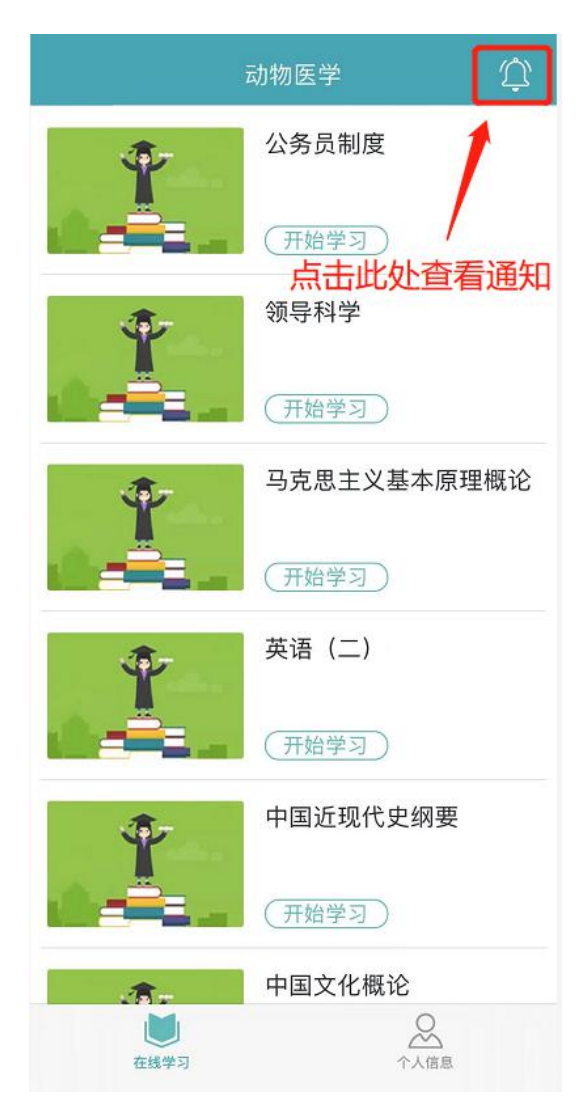

## 3. 修改密码

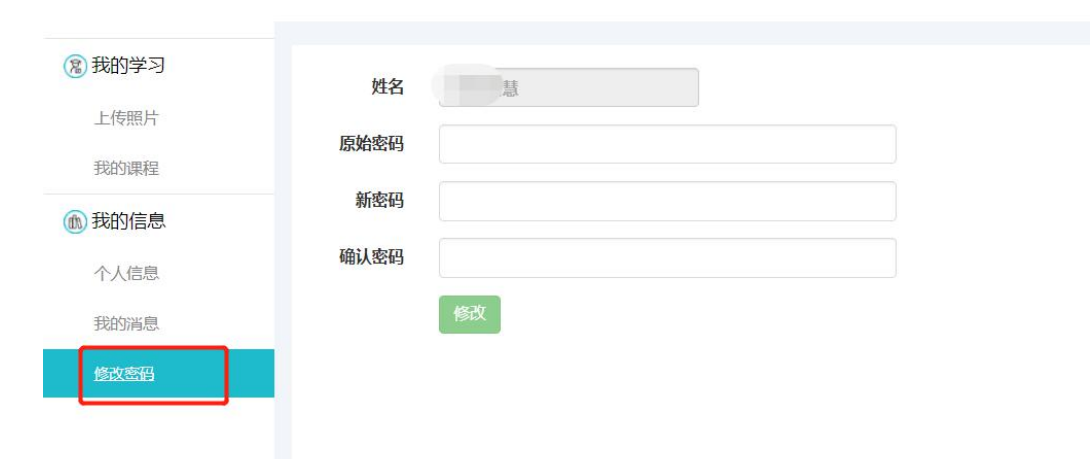

⑧ 华中农业大学自考网络助学平台

## 附件 1: 浏览器摄像头调用如何设置

注意:为保护个人隐私,浏览器默认屏蔽摄像头,人脸识别需要调用摄像头,不同品牌电脑设置会稍有差别,如电脑操作不熟练,推荐手机 APP 学习。

1) 谷歌浏览器的设置方式:

设置——高级——隐私设置和安全性——内容设置——摄像头。

| ÷ | 内容设置                          | 0         |
|---|-------------------------------|-----------|
| ٩ | Cookie<br>允许网站保存和读取 Cookie 数据 | ÿ         |
| 0 | 位 <del>置</del><br>使用前先询问      | •         |
|   | 摄像头<br>已屏蔽                    | · · · · · |

如设置"已屏蔽",要取消屏蔽。

| ← 摄像头                          |  |
|--------------------------------|--|
| Integrated Camera (04f2:b5bk 🗸 |  |
| 使用前先询问 (推荐)                    |  |

2) 直接在地址栏设置。地址栏如果出现一个摄像头被屏蔽的图标,点击它,设置为<mark>始终允</mark>

#### <mark>许</mark>即可。

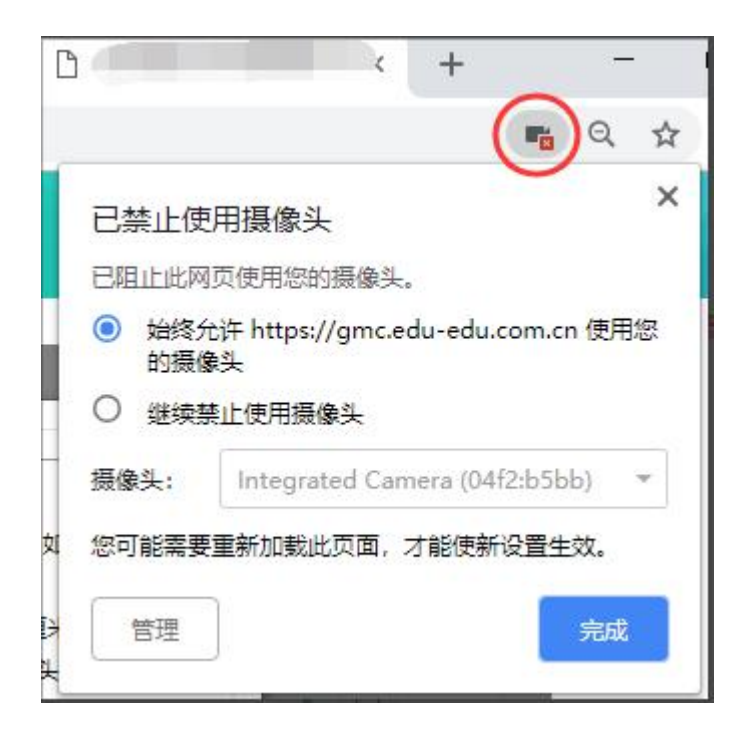

### 3) 360 浏览器设置方法:

#### 设置——高级设置——网页内容高级设置——媒体

| 高级设置 |      | <ul> <li>网站尝试显示</li> <li>不分许任何</li> </ul>                    | 示桌面通知时询问我(抖<br>网站显示点面通知                                                                | 隹荐)        |  |
|------|------|--------------------------------------------------------------|----------------------------------------------------------------------------------------|------------|--|
| 实验室  | 内    | 管理例外情况                                                       |                                                                                        |            |  |
| 安主设置 | 网:全屏 | 管理例外情况。                                                      |                                                                                        |            |  |
|      | 鼠标光标 | 管理例外情况。                                                      | 77                                                                                     |            |  |
|      | 媒体   | 麦克风:                                                         | 默认                                                                                     | •          |  |
|      | 缓    | 摄像头:                                                         | Integrated Car                                                                         | mera (04 🔻 |  |
|      | 省    | <ul> <li>有网站要求访问</li> <li>不允许网站访问</li> <li>管理例以情况</li> </ul> | <ul> <li>有网站要求访问我的摄像头和麦克风时询问我(推荐)</li> <li>不允许网站访问我的摄像头和麦克风</li> <li>管理例外情况</li> </ul> |            |  |